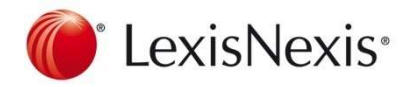

## MISE A JOUR LEXISPOLY 1.0.17.755

## Préambule

Le présent document explique comment mettre à jour le logiciel Lexispoly dans sa version On Premise.

- Cette procédure n'est valable que pour les clients dont les bases de données et les applications IIS sont sur le même serveur.
- Cette mise à jour nécessite l'utilisation d'un certificat SSL et la configuration de Lexispoly pour utiliser une connexion sécurisée. Si votre configuration n'est pas encore en place, elle ne se fera pas et vous serez invité à contacter la hotline.

Télécharger la mise à jour à l'adresse suivante : <u>https://lexispolyupdate.lexisnexis.fr/Logiciels/LexisPolyUpgrade/Download/PNRUpdate</u> 1.0.17.755.exe

Suivre la procédure ci-dessous pour faire la mise à jour.

## VERIFICATION A EFFECTUER AVANT LA MISE A JOUR

Avant de lancer la mise à jour, il vous faut vérifier que vos liens de connexion sont bien en **HTTPS** Pour ce faire, rendez-vous dans le BackOffice de votre logiciel :

- Lancer Gestionnaire des services Internet (IIS)
- Se rendre dans Sites → Default Web Site → PAT
- Sous **Parcourir l'application** : cliquer sur **Parcourir** *NONDUSERVEUR* **on** \* :80 (http) (si port défini par défaut)
- Connecter vous avec le compte du BackOffice préalablement créé (informations disponibles dans le rapport ou/et dans le fichier de configuration disponible dans le répertoire de l'application)
- Se rendre dans **Infrastructures → Configuration**
- Puis **Filtres → Key**
- Rechercher **PnrServerUrl**
- Vérifier que le champ **Value** soit bien en **HTTPS** et non http. Si tel est le cas, il vous faut modifier http en **HTTPS**.
- Pour ce faire, cliquer sur l'icône
- e 🛛 🖉 puis effectuer la modification. Pour la valider cliquer sur

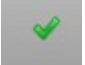

• Faire la même manipulation pour WebDavURL puis WebDavWindowsURL

Une fois ces vérifications effectuées, vous pouvez passer à la mise à jour.

## PROCEDURE DE MISE A JOUR

• Lancer l'utilitaire de déploiement pour déterminer l'emplacement où vous devez déposer le fichier contenant la mise à jour.

| atut Installation | aramètres               |                                                                             |
|-------------------|-------------------------|-----------------------------------------------------------------------------|
| Emplacement       |                         |                                                                             |
| Releases          | C:\LEXISPOLY\PNRSOURCES |                                                                             |
| MDF               | C:\LEXISPOLY\BASES\MDF  |                                                                             |
| LDF               | C:\LEXISPOLY\BASES\LDF  |                                                                             |
| Serveur SQL       |                         |                                                                             |
| Instance SQL      | SRV2012STD\LEXISPOLY    | ]                                                                           |
| Login SA          | SA                      | Mot de passe SA                                                             |
| Login DBA         | PNRDBA                  | Mot de passe DBA                                                            |
| Login DEV         | PNRDEV                  | Mot de passe DEV                                                            |
| Bases de données  |                         |                                                                             |
| CMDB              | PNR_CONFIGURATION       | Data Source=SRV2012STD\LEXISPOLY;Initial Catalog=PNR_CONFIGURATION;User II  |
| Production        | PNR_APP                 | Data Source=SRV2012STD\LEXISPOLY;Initial Catalog=PNR_APP;User ID=SA;Passwoi |
| Authentification  | PNR_ASPNET              | Data Source=SRV2012STD\LEXISPOLY;Initial Catalog=PNR_ASPNET;User ID=SA;Pas  |
| Journal           | PNR LOGGING             | Data Source=SRV2012STD\LEXISPOLY:Initial Catalog=PNR_LOGGING:User ID=SA;Pa  |

- Cliquer sur l'onglet **Paramètres** puis repérer le chemin du répertoire spécifié dans le champ **Release**
- Aller dans ce répertoire (dans l'exemple C:\Lexispoly\Pnrsources) et créer un sous répertoire nommé 1.0.17.755
- Copier le fichier PNRUpdate\_1.0.17.755.exe dans le sous répertoire 1.0.17.755
- Exécuter en tant qu'administrateur le fichier **PNRUpdate\_1.0.17.755.exe.** A la fin de la décompression, l'utilitaire de déploiement sera mise à jour dans sa version V2.
- Fermer l'utilitaire de déploiement, puis le relancer depuis le raccourci sur le bureau en tant qu'Administrateur.
- Dans l'onglet Statut, cliquer sur Mettre à jour

|                                      | Lexis Poly – Utilitaire de déploiement V2 2.0.168 |
|--------------------------------------|---------------------------------------------------|
| nier Affichage ?                     |                                                   |
| tut Installation Paramètres          |                                                   |
| Infrastructure                       | Default PROD ¥                                    |
| Version actuelle de l'infrastructure | 1.0.14.271                                        |
| Logiciel                             | Lexis PolyActe Advanced                           |
| Version disponible                   | 1.0.17.755 <u>Télécharger version</u>             |
| Version téléchargée                  | 1.0.17.755                                        |
|                                      |                                                   |
|                                      | Mettre à jour                                     |
|                                      |                                                   |
|                                      |                                                   |
|                                      |                                                   |
|                                      |                                                   |

La mise à jour devrait 'effectuer sans problème mais on n'est jamais à l'abri d'une éventuelle complication. Si cela devait arriver, vous devez contacter immédiatement la hotline.